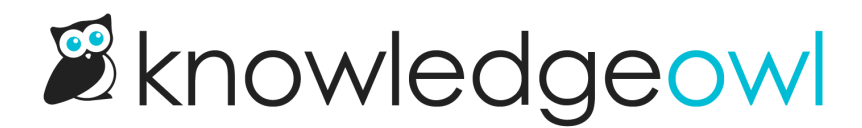

## **SCAYT Spell Check**

Last Modified on 02/19/2025 2:48 pm EST

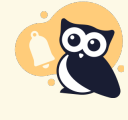

## Legacy editor only

The SCAYT option can only be used with Legacy editor. The Modern editor uses the built-in browser spell-check.

Turn on spell check as you type (SCAYT) spell check in **KB settings > Article editor**, using the **Turn spellcheck on by default** checkbox.

Legacy editor users can then select the ABC dropdown in the editor to set the Options that SCAYT uses, including:

- Ignore All-Caps Words
- Ignore Domain Names
- Ignore Words with Mixed Case
- Ignore Words with Numbers

You can also choose from the following Languages:

- American English (default)
- Brazilian Portuguese
- British English
- Canadian English
- Canadian French
- Danish
- Dutch
- Finnish
- French
- German
- Greek
- Italian
- Latin
- Norwegian
- Portuguese
- Spanish
- Swedish

It also allows for an author-generated dictionary that is stored in a browser cookie. Once too large for a cookie, you can store the dictionary in your library.

Most modern browsers have a built in spell checker, which is why the feature is off by default.

Copyright © 2015 - 2024 Silly Moose, LLC. All rights reserved. Powered by KnowledgeOwl knowledge base software.